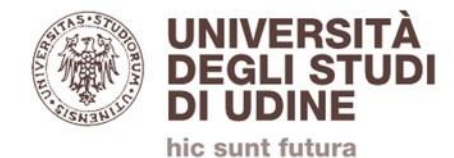

## **PORTALE INCARICHI ESTERNI UNIUD**

## https://servizi.amm.uniud.it/Prestazioni

# Guida per i docenti (professori e ricercatori)

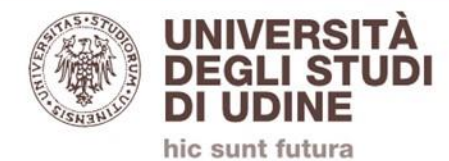

## Sezioni

• Inserimento richiesta

• Autorizzazione

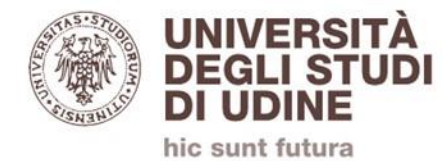

#### Accesso

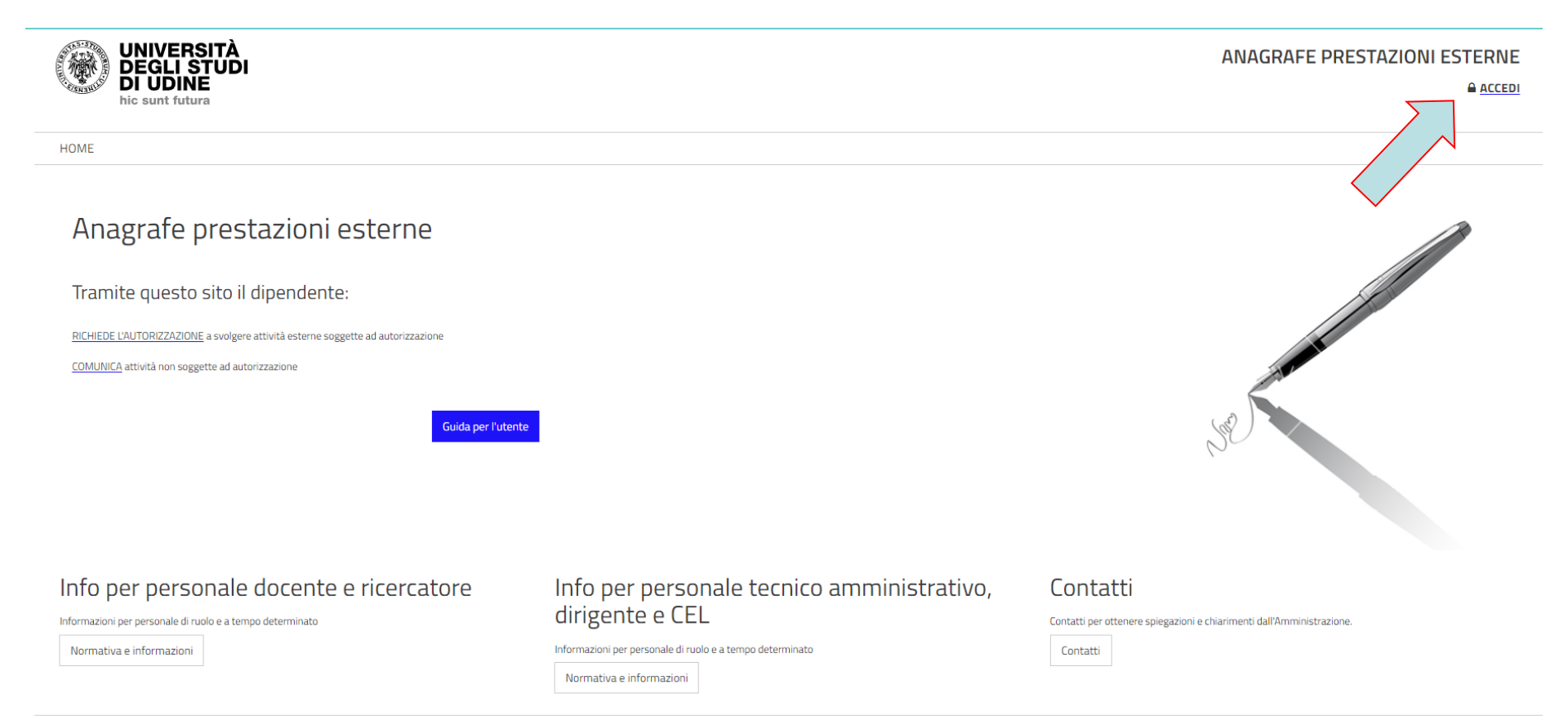

# Si accede con le proprie credenziali di posta elettronica cliccando su «ACCEDI»

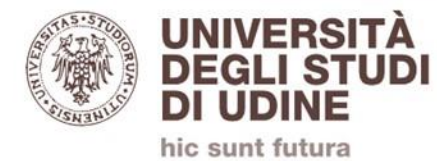

## Inserimento di una nuova richiesta di autorizzazione

#### Anagrafe prestazioni esterne

#### Tramite questo sito il dipendente:

RICHIEDE L'AUTORIZZAZIONE a svolgere attività esterne soggette ad autorizzazione

COMUNICA attività non soggette ad autorizzazione

Guida per l'utente

#### Cliccare su nuova richiesta di autorizzazione e poi su «NUOVA»

HOME RICHIESTE AUTORIZZAZIONE COMUNICAZIONI

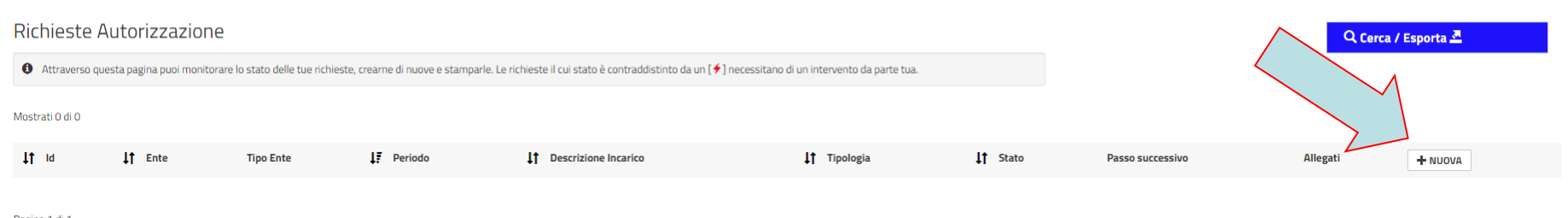

Pagina 1 di 1

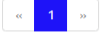

© 2024 - Direzione Risorse Umane e Affari generali Prestazioni rel 1.0.2.0 [1.0.2.1059] @SRV-PWEB6-FL01

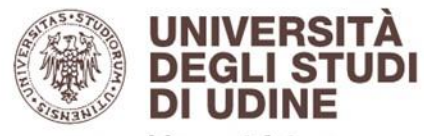

hic sunt futura

| Ente                                                       | Ricerca                                                                                                    | Aggiungi Ente |  |  |  |  |
|------------------------------------------------------------|----------------------------------------------------------------------------------------------------|---------------|--|--|--|--|
|                                                            | La ricerca dell'ente può essere effettuata attraverso parte della Partita Iva, del Codice fiscale o del nome d                                                                                                    |               |  |  |  |  |
| Eventuale Dettaglio Ente                                   |                                                                                                    |               |  |  |  |  |
|                                                            |                                                                                                    |               |  |  |  |  |
| Tipi Ambito Tematico *                                     | ~                                                                                                    |               |  |  |  |  |
| Tipo Incarico *                                            | ~                                                                                                    |               |  |  |  |  |
| npontaneo                                                  |                                                                                                    |               |  |  |  |  |
| Descrizione Incarico *                                     |                                                                                                    |               |  |  |  |  |
|                                                            |                                                                                                    |               |  |  |  |  |
| Inizio incarico *                                          | 15/04/2024                                                                                                    |               |  |  |  |  |
|                                                            |                                                                                                    |               |  |  |  |  |
| Fine incarico *                                            | 15/04/2024                                                                                                    |               |  |  |  |  |
| Incarico Gratuito *                                        | SI No                                                                                                    |               |  |  |  |  |
|                                                            |                                                                                                    |               |  |  |  |  |
| Importo *                                                  | e                                                                                                    |               |  |  |  |  |
| Dovere Ufficio *                                           | SI No                                                                                                    |               |  |  |  |  |
|                                                            |                                                                                                    |               |  |  |  |  |
| Riferimenti Normativi                                      |                                                                                                    |               |  |  |  |  |
|                                                            |                                                                                                    |               |  |  |  |  |
| Dichiara sotto la propria responsabilità che l'incarico: * | 0                                                                                                    |               |  |  |  |  |
|                                                            |                                                                                                    |               |  |  |  |  |
|                                                            | <ul> <li>Non è in contrasto con la normativa vigente in materia e i propri<br/>doveri istituzionali.</li> </ul>                                                                                                    |               |  |  |  |  |
| $\sim$                                                     | - Sarà svolto al di fuori dell'orario di lavoro.     - Non presenta ostacoli al corretto e regolare adempimento dei propri compiti istituzionali anche tenuto conto degli incarichi già autorizzati e ancora in essere. |               |  |  |  |  |
|                                                            |                                                                                                    |               |  |  |  |  |
|                                                            |                                                                                                    |               |  |  |  |  |
|                                                            | Non è in concorrenza o in conflitto di interessi, anche potenziale,     con lo funzioni quelto proceo l'Università degli Studi di Udice.                                                                                |               |  |  |  |  |
|                                                            | TO DE OUTZOURS NOTE DESSO L'IDINESTA DEVISION DU LIDIDE                                                                                                    |               |  |  |  |  |
|                                                            | Salva Annulla                                                                                                    |               |  |  |  |  |

#### Compilare tutti i campi con \* e poi cliccare su «Salva»

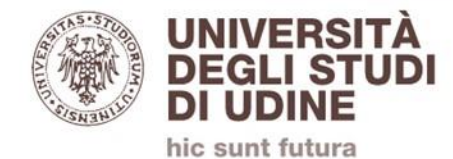

# Nel caso di richiesta di autorizzazione avente ad oggetto didattica presso altri Atenei con CFU (Tipo incarico: ALTRE TIPOLOGIE), cliccare «SI»

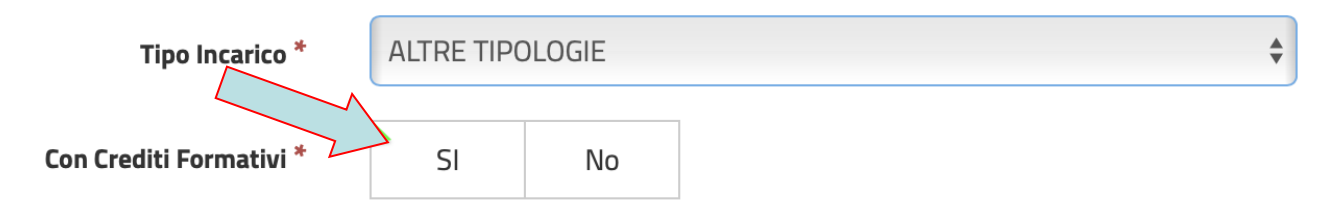

Il sistema inoltrerà la richiesta al Dipartimento per il necessario nulla osta.

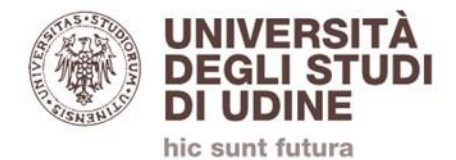

| Richieste A                                                                                                    | Autorizza   | zione                                                   |                                   |                            |                 |                                        |                                  |          | Q Cerca / Esporta 💆                                    |
|----------------------------------------------------------------------------------------------------|-------------|---------------------------------------------------------|-----------------------------------|----------------------------|-----------------|----------------------------------------|----------------------------------|----------|--------------------------------------------------------|
| 0 Attraverso questa pagina puoi monitorare lo stato delle tue richieste, crearne di nuove e stamparle. Le richieste il cui stato è contraddistinto da un (*) necessitano di un intervento da parte tua. |             |                                                         |                                   |                            |                 |                                        |                                  |          |                                                        |
| Mostrati 1 di 1                                                                                                    |             |                                                         |                                   |                            |                 |                                        |                                  |          |                                                        |
| ↓↑ Id ↓↑ E                                                                                                    | Ente        | Tipo Ente                                               | ↓7 Periodo                        | ↓↑ Descrizione Incarico    | ↓↑ Tipologia    | ↓↑ Stato                               | Passo successivo                 | Allegati | + NUOVA                                                |
| 33175 Luiss G                                                                                                    | Guido Carli | PRIVATO - PERSONA GIURIDICA CON CF RILASCIATO IN ITALIA | Dal: 01/05/2024<br>Al: 31/05/2024 | Docenza su lavoro pubblico | ALTRE TIPOLOGIE | ✓ Bozza<br>Bozza salvata correttamente | Conferma e Invia al Responsabile | 0        | Modifica invia al Responsabile Dettagli Elimina Stampa |
| Pagina 1 di 1                                                                                                    |             |                                                         |                                   |                            |                 |                                        |                                  |          |                                                        |

Per trasmettere la richiesta, dopo averla compilata e salvata, cliccare su «Invia al Responsabile».

La richiesta verrà sottoposta al Direttore di dipartimento per il visto.

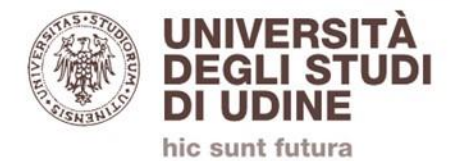

#### Autorizzatori

| Richiedente               | Primo autorizzatore               | Secondo<br>autorizzatore |
|---------------------------|-----------------------------------|--------------------------|
| Direttore di dipartimento |                                   | Rettore                  |
| Docente                   | Direttore di<br>dipartimento/Vice | Rettore                  |

**Nota**: nel caso un/una docente chieda un'autorizzazione per docenza presso altro Ateneo che assegni CFU, per il prosieguo della pratica sarà necessaria una delibera del CdD

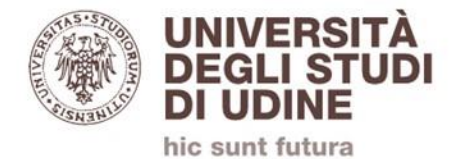

#### Autorizzazione

Il Direttore di Dipartimento riceve dal sistema una notifica via email con il link per gestire la richiesta di autorizzazione

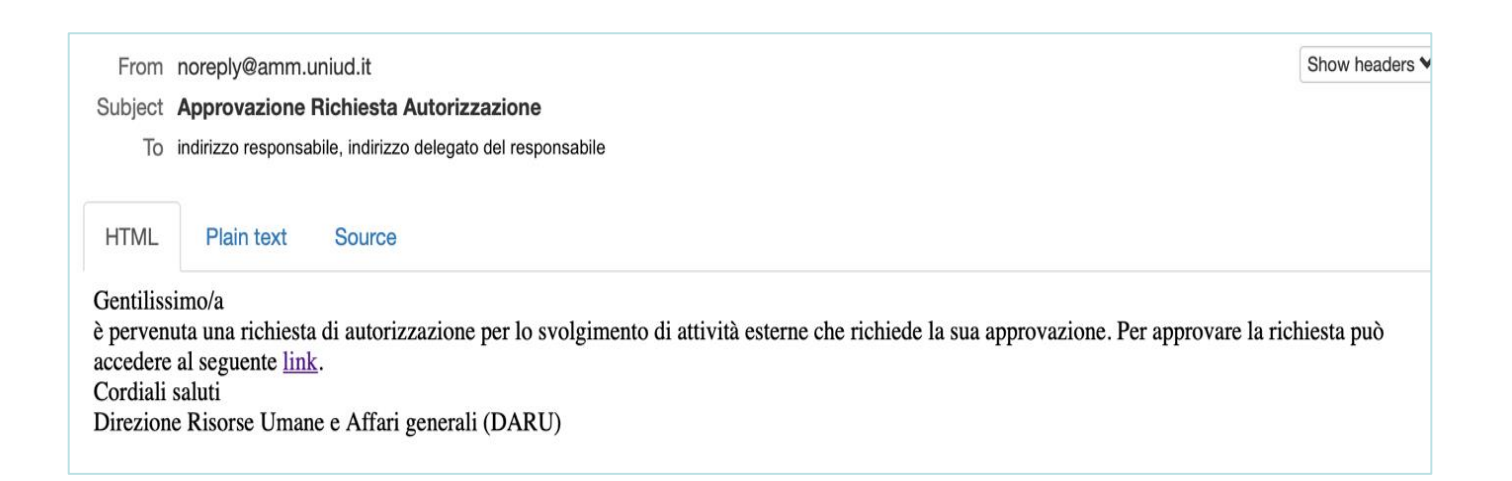

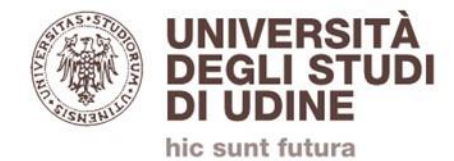

Il link permette di visualizzare i dettagli della richiesta e procedere con:

- l'approvazione, per quanto di competenza
- la non approvazione
- la richiesta di approfondimenti all'ufficio Anagrafe delle prestazioni

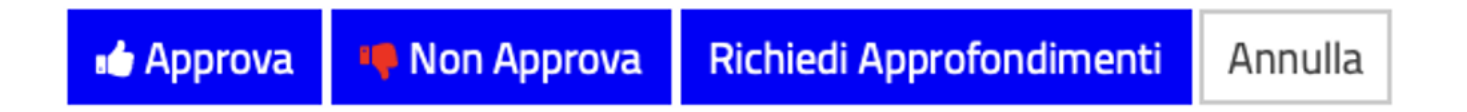

(dopo gli eventuali approfondimenti, il Direttore di dipartimento dovrà effettuare nuovamente la scelta)

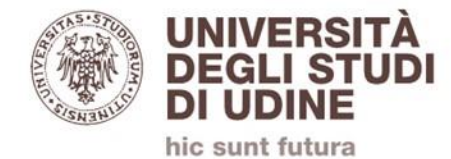

#### Il Direttore di dipartimento può accedere alle richieste da gestire anche tramite un link presente nella prima pagina, dopo essersi autenticato sul portale.

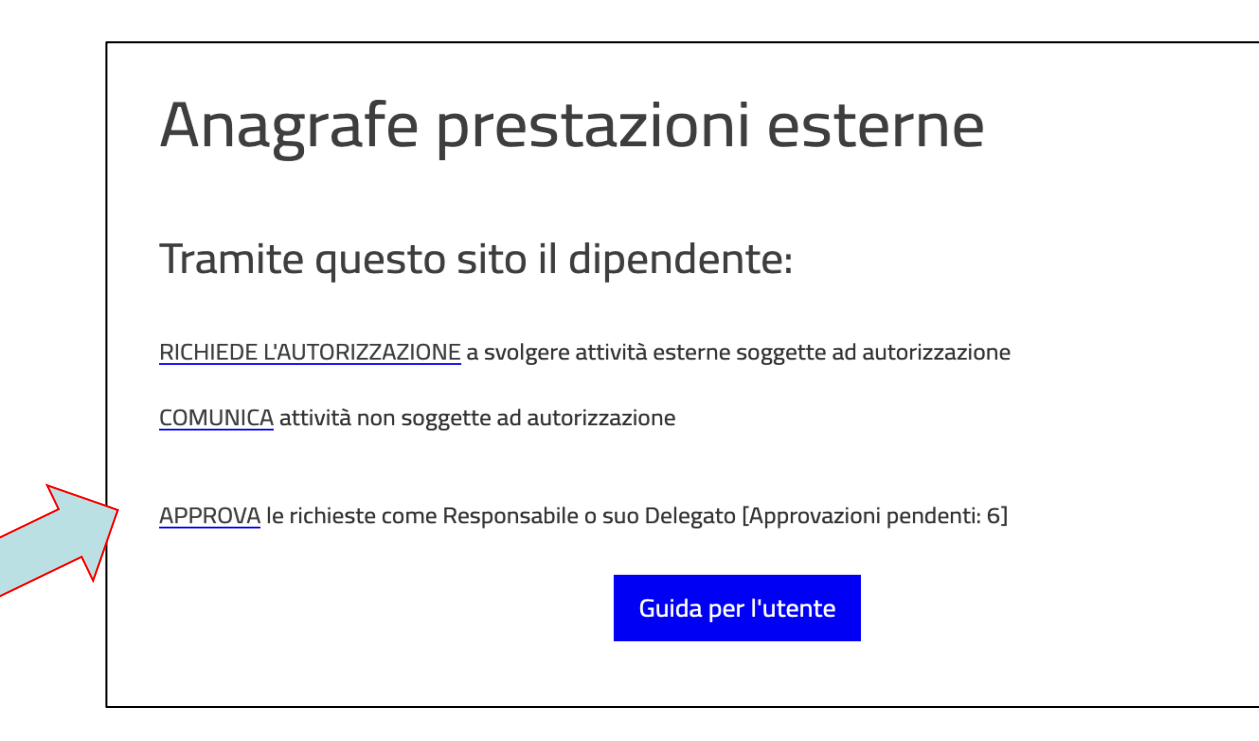

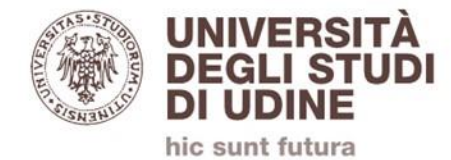

La RESD può accedere alle richieste che prevedono CFU anche tramite un link presente nella prima pagina, dopo essersi autenticata sul portale.

Anagrafe prestazioni esterne

Tramite questo sito il dipendente:

RICHIEDE L'AUTORIZZAZIONE a svolgere attività esterne soggette ad autorizzazione

COMUNICA attività non soggette ad autorizzazione

VISUALIZZA le richieste con CFU del Dipartimento di cui sei RESD [Approvazioni pendenti: 6]

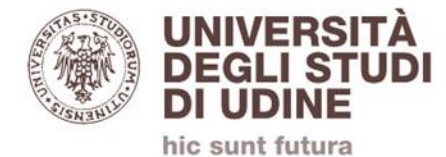

## Il/la richiedente riceve una notifica email sull'esito della valutazione da parte del Direttore di Dipartimento:

#### Approvata

| From     | noreply@amm.uniud.it                                                                                                    | Show headers ¥ |
|----------|----------------------------------------------------------------------------------------------------|----------------|
| Subject  | La richiesta di autorizzazione n. 33185 e' stata valutata e correttamente inviata                                                              |                |
| To       | indirizzo richiedente                                                                                                    |                |
|          |                                                                                                    |                |
| HTML     | Plain text Source                                                                                                    |                |
| Gentilia | simo/a                                                                                                    |                |
| Le com   | unichiamo che la richiesta di autorizzazione per svolgere attività esterna è stata valutata e ora verrà presa in carico dall'ufficio.          |                |
| Resti in | attesa di una nostra comunicazione sull'esito. Le ricordiamo che l'attività non può essere iniziata prima del rilascio della prevista autorizi | zazione.       |
| Direzio  | sauti<br>ne Risorse Umane e Affari generali (DARU)                                                                                             |                |
|          |                                                                                                    |                |
|          |                                                                                                    |                |

#### Non approvata

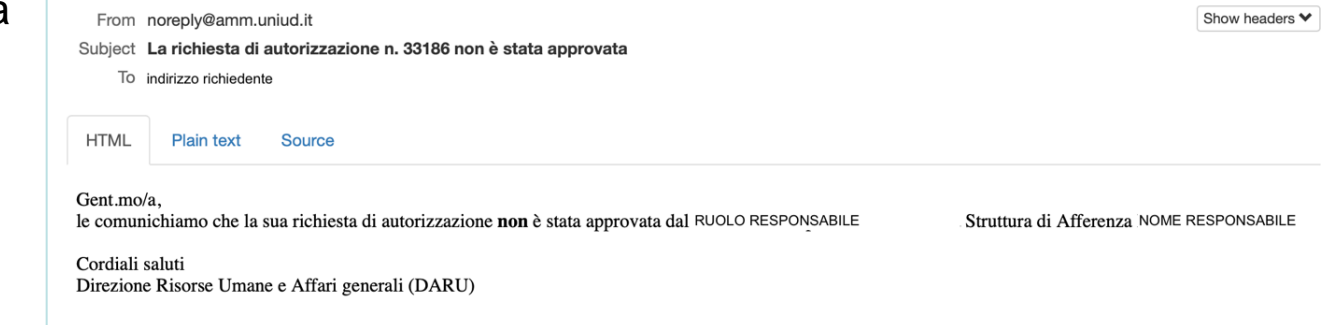

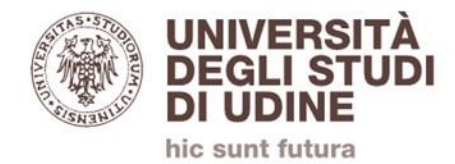

# Il/la richiedente riceverà successivamente una notifica via email con l'esito della richiesta da parte del **Rettore**.

In base a tale esito, il/la richiedente **potrà** o **non potrà** iniziare l'attività oggetto della richiesta.